## Setting Up Queues for Fax Lines

₽

Last Modified on 07/12/2022 4:19 pm EDT

## Setting Up Queues for Fax Lines

You can use fax lines that are either forwarded or ported into Updox and route them directly to a queue bypassing the general inbox. This gives only a select group of users with access to the queue the ability to see and process those faxes.

- Once logged into Updox, click on Menu > Admin > Fax Settings.
- Select the number you wish to route to a queue and click the drop down arrow to the right.
- Under **Route To**, select your queue. You can also choose to add an automatic tag to the faxes coming in for additional filtering.
- Click **Save** at the bottom.

Faxes coming into the number chosen will now route directly to the queue, bypassing the general inbox.

| Filter by number or nickname   (614) 349-4853 - Hospital Script   Requests |   |
|----------------------------------------------------------------------------|---|
| (614) 349-4853 - Hospital Script<br>Requests                               |   |
| NU-Luciona -                                                               |   |
| Nickname                                                                   | 1 |
| Hospital Script Requests                                                   | J |
| Route To 🔞                                                                 |   |
| Eric Hauter                                                                |   |
| Tag                                                                        | , |
| Script Requests                                                            |   |